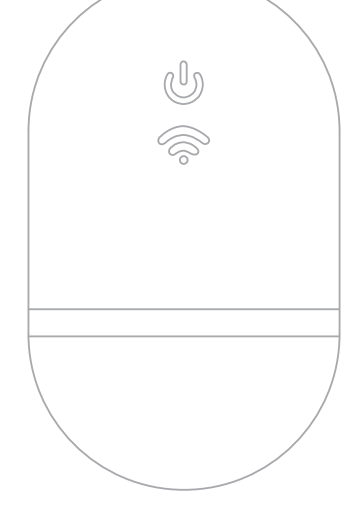

# **BERNINA** WIFI CONNECTOR

GUIA DE INÍCIO RÁPIDO

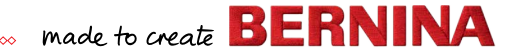

# Início rápido

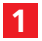

Instale o software de bordado BERNINA 9

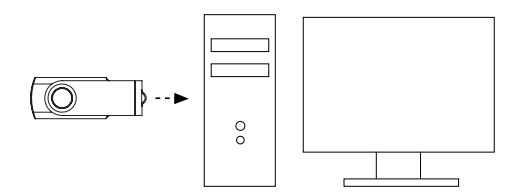

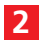

Certifique-se que o seu computador possui uma ligação à internet ativa

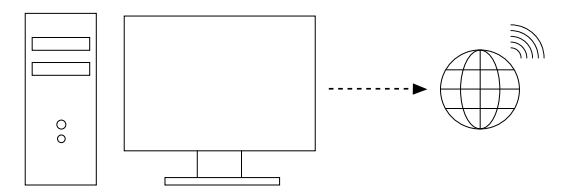

Nota: o computador deverá estar ligado à mesma rede sem fios a usar pelo dispositivo wi-fi BERNINA

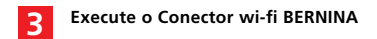

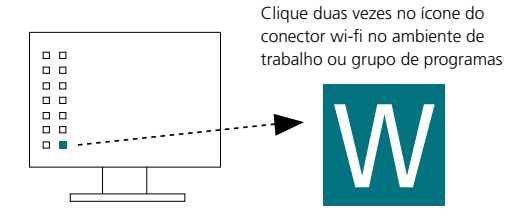

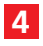

#### Ligue o dispositivo wi-fi BERNINA ao computador

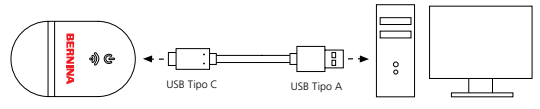

Certifique-se que todas as lâmpadas se encontram em modo "Configuração" antes de prosseguir para o passo 5 **ل** 

Nota: O dispositivo wi-fi poderá demorar até 2 minutos a iniciar.

### 5 Execute o assistente de configuração

Clique em "Adicionar novo Dispositivo wi-fi BERNINA" e siga as instruções do assistente para os 3 passos de configuração

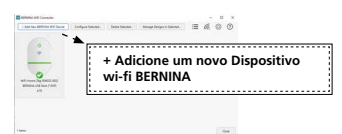

Certifique-se que todas as lâmpadas se encontram em modo "**Pronto**" antes de **.....** 

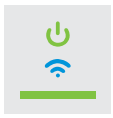

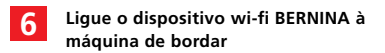

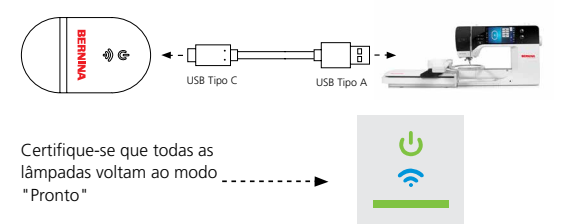

Nota: O dispositivo wi-fi poderá demorar até 2 minutos a iniciar.

# Vista geral do aparelho

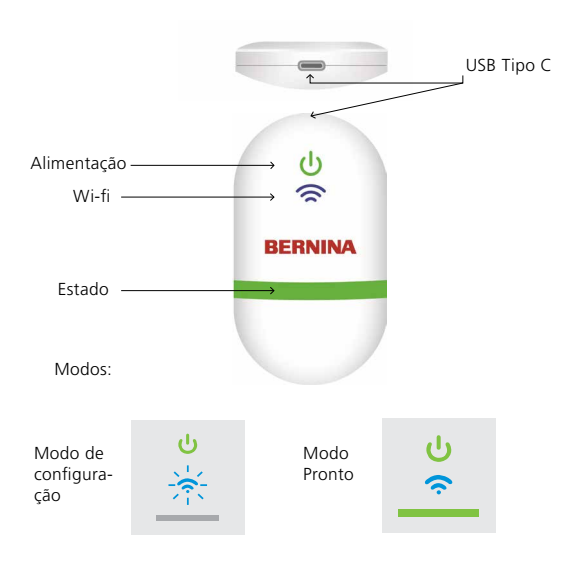

## Documentação

Para informações detalhadas sobre a configuração e uma lista de máquinas de bordados BERNINA compatíveis, consulte a documentação do Conector wi-fi BERNINA no menu AJUDA do Software de Bordado 9 ou visite

#### https://www.bernina.com/v9#!support

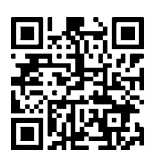

## Detalhes técnicos

Padrões: 802.11 b/g/n Frequência: 2.4 GHz Velocidade: 6 Mbps Segurança: WEP ou WPA/WPA2

Nota: Para um desempenho ideal, certifique-se que a sua máquina de bordar tem instalado o firmware mais recente: https://www.bernina.com/support#!Machines

ETIQUETA DO APARELHO

BERNINA International AG., Steckborn, Suíça